### Login to your account

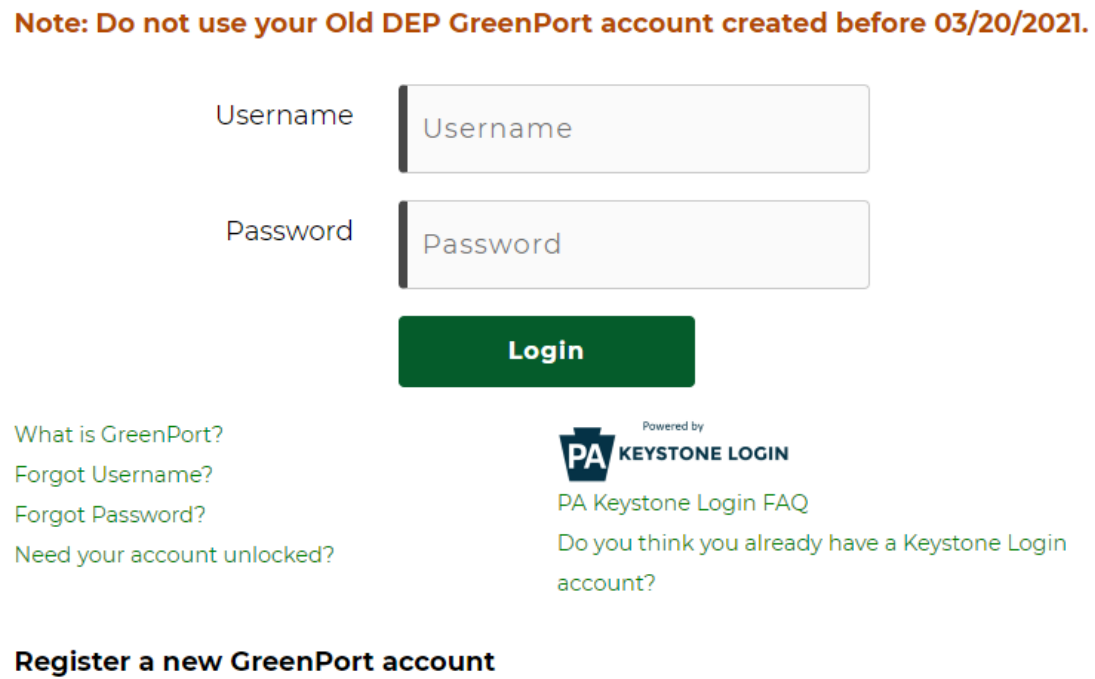

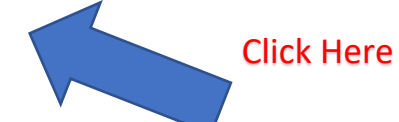

# Welcome, LISA!

This is the New GreenPort powered by PA Keystone Login! Your applications that use Keystone Login from DEP, DCNR, and PDA will be consolidated in this dashboard. Please see the <u>FAQs</u> for more information.

> We will be performing system maintenance on the DEPGreenPort on Saturday, July 24th, from 9:00AM - 1:00PM. You may experience temporary interruptions during this period.

Х

CLOSE

### **Ay Applications**

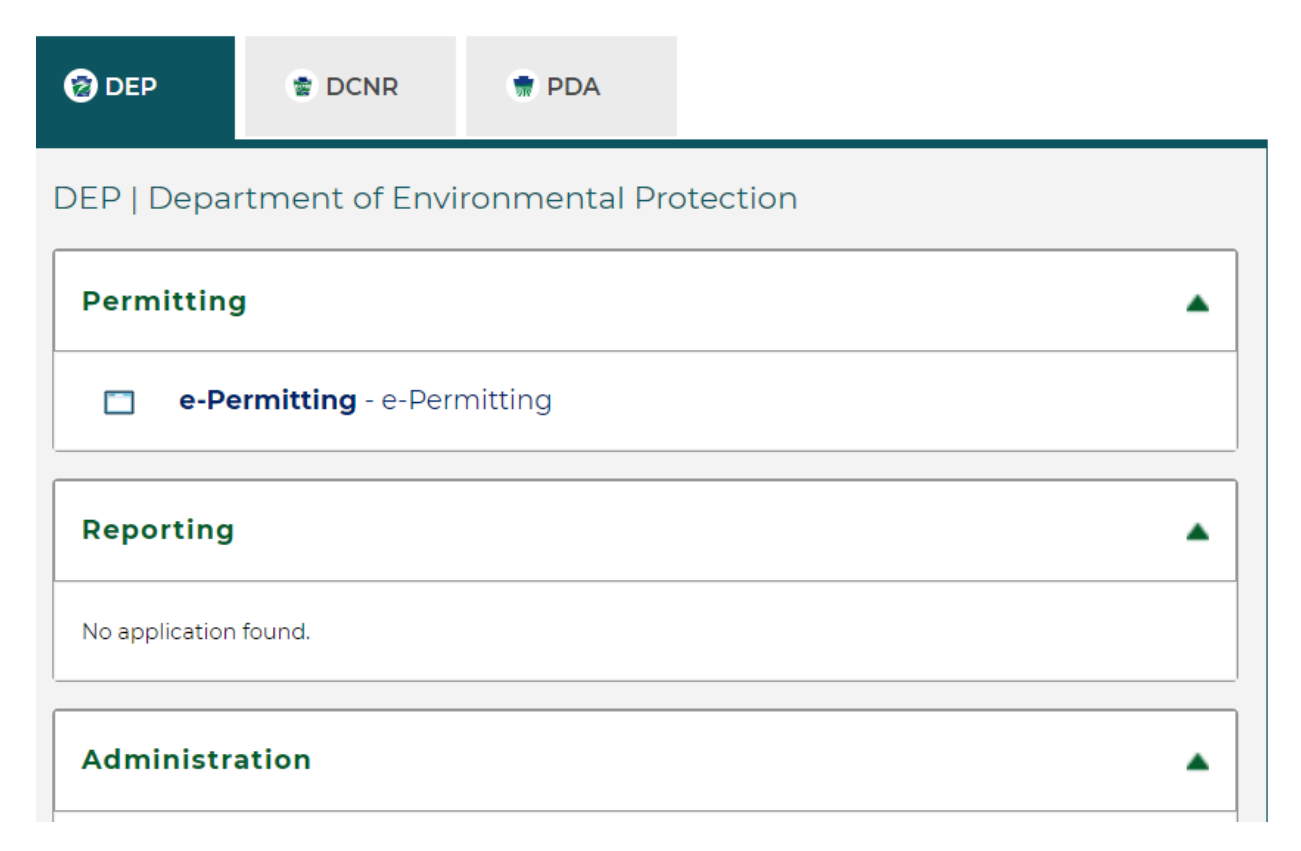

## Administration

(i) e-Permitting Security - e-Permitting Administration

### Registration

No application found.

### Other

No application found.

## **Request DEP Web Applications**

You can request any of our web applications anytime simply through the request access process. You can electronically enroll or use paper forms to request access.

### New web-based applications

CCD - CDFAP - CCD Reporting - CDFAP CCD Rpt. #2 - CBP/NMA/102/105/Team Sheets

Most common online enrollments

Chpt 110/DWW - Chapter 110. Water Allocation. Water

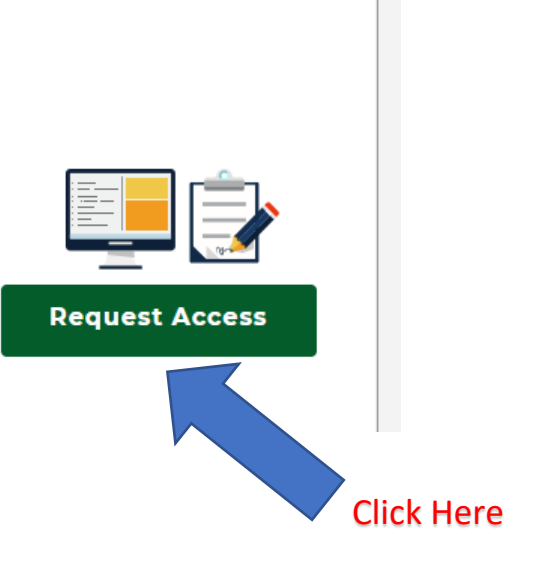

.

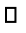

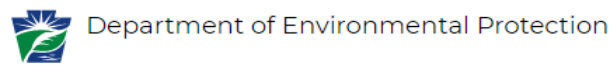

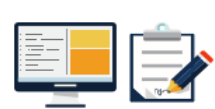

#### **Request DEP Web Applications**

You can request any of our web applications anytime by simply going to through the request process. You can electronically enroll or use paper forms to request access.

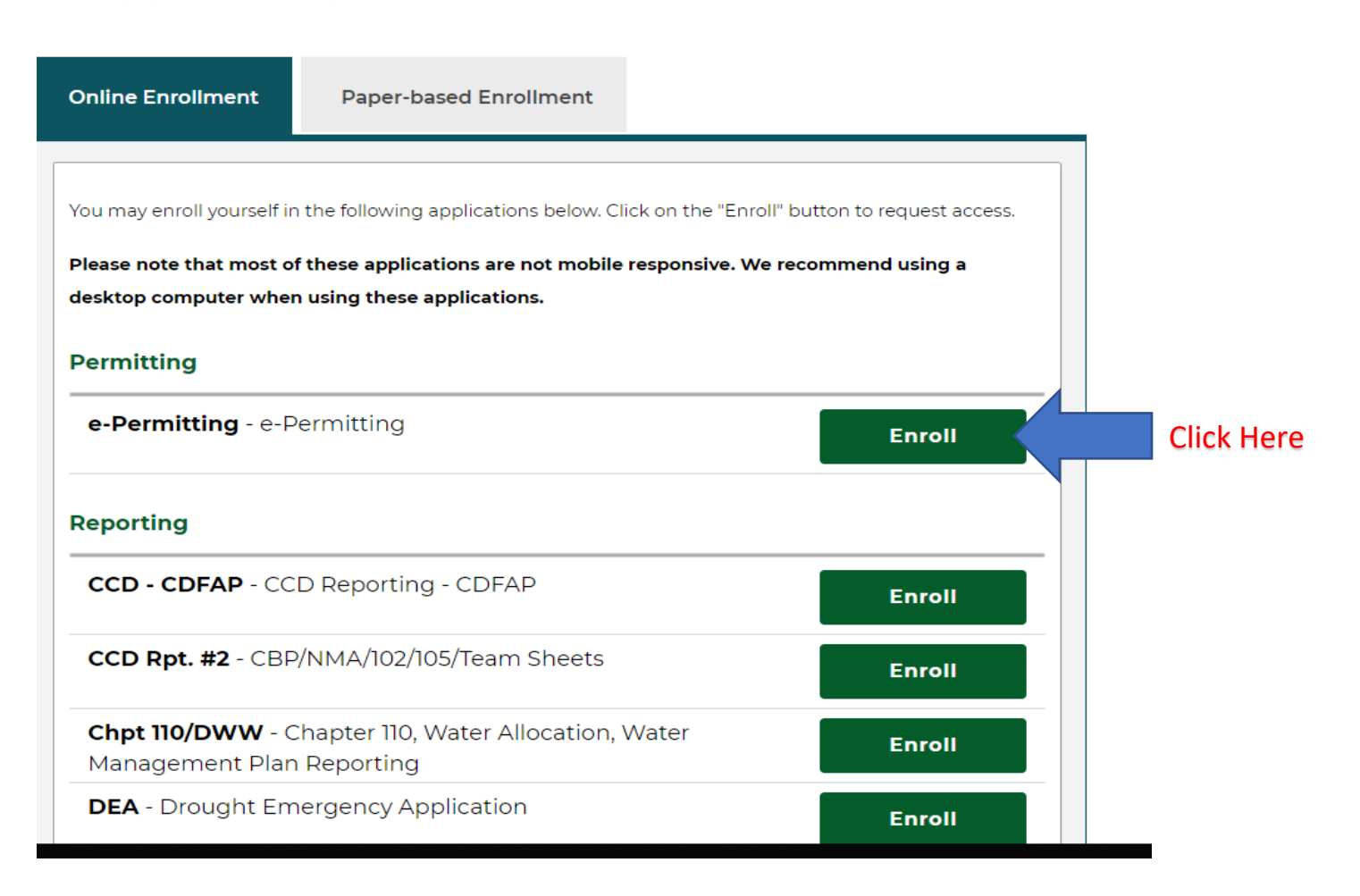

#### Welcome to the e-permitting Home page!

In the area below, you will see any program areas which you have enrolled in. Click on the program area where you need to do work. There is also an Enrollment Dashboard which would allow you to enroll in additional program areas or additional clients.

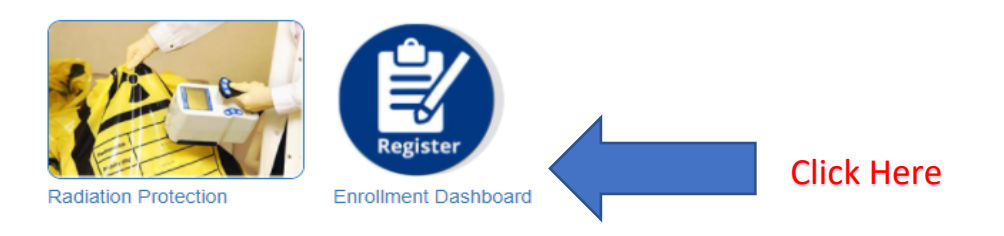

#### Welcome to the self-enrollment Registration Dashboard!

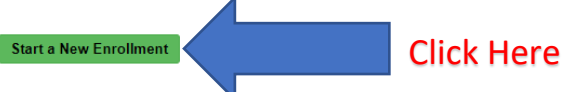

If you are here, you have successfully created your Keystone/Greenport login and you are now requesting access to an application. This enrollment process will either allow the agency to link you to your client information or allow a company that does business with the agency to grant you access to do work on their behalf.

| nrollment Review                      |                                      |                   |                |           |         |                   |
|---------------------------------------|--------------------------------------|-------------------|----------------|-----------|---------|-------------------|
| You currently have 0 request(s) for a | access to your company informati     | on.               |                |           |         |                   |
| Requested Enrollment in               | Program Area                         | Client            | Requestor      | Requestor | Company | Review            |
| No Results Found                      |                                      |                   |                |           |         |                   |
|                                       |                                      |                   |                |           |         |                   |
|                                       |                                      |                   |                |           |         |                   |
| nrollment                             |                                      |                   |                |           |         |                   |
| You currently have 1 enroliment(s) s  | started. Select the draft enrollment | t below to comple | te and submit. |           |         |                   |
| Requested Enrollment in               | Program Area                         | Client            |                | As a      | Edit    | Delete this Draft |
| e-Permitting                          | Radiation Protection                 | Yet to be         | letermined     | EFA       | Ø       |                   |
|                                       |                                      |                   |                |           |         |                   |
| You ourrently have 0 enrollment(c) o  | ubmitted for approval                |                   |                |           |         |                   |
| rou currently have o enrollment(s) s  | abilitated for approval.             |                   |                |           |         |                   |
| Requested Enrollment in               | Program Area                         | Clien             | t Asa          | View      | Sent    | for Review to     |
| No Results Found                      |                                      |                   |                |           |         |                   |

| e-permitting Initial Enrollment Form                                                                   |                                                                                                    |                   |
|----------------------------------------------------------------------------------------------------|----------------------------------------------------------------------------------------------------|-------------------|
| 1. Identify<br>program                                                                                 |                                                                                                    |                   |
| Welcome to e-permitting!                                                                               |                                                                                                    |                   |
| There are several steps which you need to complete before you while your enrollment is being reviewed. | u can get started with your submission. After this initial enrollment, you will be able to begin work or                                  | n your submission |
| Step 1: Identify the program area                                                                      |                                                                                                    |                   |
| Please select the program area within DEP that you would like                                          | e to submit information to.                                                                                                    |                   |
| Example: You need to submit a permit application for Chapter                                           | 105; you would select the Bureau of Waterway Engineering and Wetlands.                                                                    |                   |
| Example: You need to make an annual payment for tanks at a                                             | a facility; you would select Storage Tanks.                                                                                               |                   |
| Program Area *                                                                                         | Radiation Protection                                                                                                    |                   |
|                                                                                                    | Enrolling with this program area would allow you to pay annual administrative and tube renewal<br>fees, as well as adjust tube inventory. | Select Radiation  |
|                                                                                                    |                                                                                                    | Protection here   |
| *Please note that if you or your company will need access to m                                         | ultiple program areas, you will have the opportunity to add additional program areas after this initia                                    | l enrollment.     |
| Return to Dashboard                                                                                    |                                                                                                    | Continue ->       |
|                                                                                                    |                                                                                                    |                   |
|                                                                                                    |                                                                                                    | Click Here        |

| Step 2: What type of submitter are you?                                                                                                    | •              |
|----------------------------------------------------------------------------------------------------|----------------|
| ATTENTION: At this time the only functionality available for Radiation Protection is to pay existing invoices. In the future, other functions will<br>however, at this time a registration number is required to continue. | l be provided; |
| If you do not know your registration number, please contact the Division of Radiation Protection at 717-787-3720.                                                                                                    |                |
| Persons eligible to pay invoices are:                                                                                                    |                |
| Individuals representing themselves to do business with DEP                                                                                                    |                |
| Individuals representing a company/entity/organization who have the authority to submit work/payments to DEP                                                                                                    |                |
| Individuals who are assisting an individual with electronic submissions.                                                                                                    |                |
| Click CONTINUE to proceed                                                                                                    |                |
|                                                                                                    |                |
|                                                                                                    |                |
| Previous Return to Dashboard Click Here                                                                                                    | Continue →     |
|                                                                                                    | -              |

| nitting Initial Enrollment Form                                                                                                    |                                                               |                                          |                                             |                                                              |                                    |
|----------------------------------------------------------------------------------------------------|---------------------------------------------------------------|------------------------------------------|---------------------------------------------|--------------------------------------------------------------|------------------------------------|
|                                                                                                    |                                                               |                                          |                                             |                                                              |                                    |
| lentify 2. Submitter 3. Company<br>gram Type Identification                                                                                                    | 4. Review The<br>Security<br>Agreement                        | 5. Individual<br>Electronic<br>Signature | 6. Review And<br>Submit                     |                                                              |                                    |
|                                                                                                    |                                                               |                                          |                                             |                                                              |                                    |
| rmit Module Detail - Company Identification                                                                                                    |                                                               |                                          |                                             |                                                              |                                    |
|                                                                                                    |                                                               |                                          |                                             |                                                              |                                    |
|                                                                                                    |                                                               |                                          |                                             |                                                              |                                    |
| 3: Identify the Company                                                                                                    |                                                               |                                          |                                             |                                                              |                                    |
| 3: Identify the Company                                                                                                    | e for Padiation Prot                                          | action is to have                        | victing invoices. In                        | the future, other functions a                                | vill be provided:                  |
| 3: Identify the Company<br>ATTENTION: At this time the only functionality availabl<br>however, at this time a registration number is required                                                                                                    | e for Radiation Prot<br>to continue                           | ection is to pay e                       | xisting invoices. Ir                        | the future, other functions v                                | vill be provided;                  |
| 9 3: Identify the Company<br>ATTENTION: At this time the only functionality availabl<br>however, at this time a registration number is required<br>If you do not know your registration number, please co                                                                                                    | e for Radiation Prot<br>to continue<br>ontact the Division o  | ection is to pay e<br>f Radiation Prote  | xisting invoices. Ir<br>ction at 717-787-37 | the future, other functions v<br>1. Enter # H                | vill be provided;<br><b>ere</b>    |
| 9 3: Identify the Company<br>ATTENTION: At this time the only functionality availabl<br>however, at this time a registration number is required<br>If you do not know your registration number, please co<br>Enter the registration number.*                                                                                                    | e for Radiation Prot<br>to continue<br>ontact the Division o  | ection is to pay e<br>f Radiation Prote  | xisting invoices. Ir<br>ction at 717-787-37 | the future, other functions                                  | vill be provided;<br><b>ere</b>    |
| o 3: Identify the Company<br>ATTENTION: At this time the only functionality availabl<br>however, at this time a registration number is required<br>If you do not know your registration number, please co<br>Enter the registration number."                                                                                                    | le for Radiation Prot<br>to continue<br>ontact the Division o | ection is to pay e<br>f Radiation Prote  | xisting invoices. In<br>ction at 717-787-37 | the future, other functions v<br>1. Enter # Ho               | will be provided;<br>ere           |
| 9 3: Identify the Company<br>ATTENTION: At this time the only functionality availabl<br>however, at this time a registration number is required<br>If you do not know your registration number, please co<br>Enter the registration number.*<br>Re-enter the registration number for<br>verification.*                                                                  | e for Radiation Prot<br>to continue<br>Intact the Division o  | ection is to pay e<br>f Radiation Protec | xisting invoices. In<br>ction at 717-787-37 | the future, other functions<br>1. Enter # H<br>2. Re-enter   | vill be provided;<br>ere<br># Here |
| o 3: Identify the Company<br>ATTENTION: At this time the only functionality availabl<br>however, at this time a registration number is required<br>If you do not know your registration number, please co<br>Enter the registration number.*<br>Re-enter the registration number for<br>verification.*                                                                  | e for Radiation Prot<br>to continue<br>ontact the Division o  | ection is to pay e                       | xisting invoices. In<br>ction at 717-787-37 | the future, other functions<br>1. Enter # Ho<br>2. Re-enter  | vill be provided;<br>ere<br># Here |
| b 3: Identify the Company         ATTENTION: At this time the only functionality available         however, at this time a registration number is required         If you do not know your registration number, please compared         Enter the registration number.*         Re-enter the registration number for verification.*         Validate Registration Numb. | e for Radiation Prot<br>to continue<br>ontact the Division o  | ection is to pay e                       | xisting invoices. In<br>ction at 717-787-37 | the future, other functions<br>1. Enter # H<br>2. Re-enter   | vill be provided;<br>ere<br># Here |
| ATTENTION: At this time the only functionality availabl<br>however, at this time a registration number is required<br>if you do not know your registration number, please or<br>Enter the registration number.*<br>Re-enter the registration number for<br>verification.*<br>Validate Registration Numb.<br><b>3. Click Here</b>                                        | e for Radiation Prot<br>to continue<br>ntact the Division o   | ection is to pay e                       | xisting invoices. In                        | the future, other functions v<br>1. Enter # H<br>2. Re-enter | vill be provided;<br>ere<br># Here |

### Step 3: Identify the Company

| ATTENTION: At this time the only functionality<br>however, at this time a registration number is | y available for Radiation Pro<br>required to continue | tection is to pay existing invo | oices. In the future, other funct | ions will be provided; |
|--------------------------------------------------------------------------------------------------|-------------------------------------------------------|---------------------------------|-----------------------------------|------------------------|
| If you do not know your registration number,                                                     | please contact the Division o                         | of Radiation Protection at 71   | 7-787-3720.                       |                        |
| Enter the registration number.*                                                                  | 01-15028                                              |                                 |                                   |                        |
| Re-enter the registration number for verification.*                                              | 01-15028                                              |                                 |                                   |                        |
| Validate Registration Number                                                                     |                                                       |                                 |                                   |                        |
| This registration number(s) belong to this client(s                                              | s) and facilities:                                    |                                 |                                   |                        |
| Registration Number: 01-15028 Client<br>located at: 2417 S 9TH ST<br>PHILADELPHIA, PA 19148      | : FLEISHER NEIL for facility                          | ave more than o                 | one registration #                | ?                      |
| I have additional facility registration numbers                                                  | to enter.                                             | Click Here                      | and enter them                    |                        |
| Do you wish to proceed with registering for th                                                   | e facilities listed above?*                           | °∕°™The                         | n Click Here                      |                        |
| Previous     Return to Dashboard                                                                 |                                                       |                                 |                                   | Continue →             |
|                                                                                                  |                                                       |                                 |                                   |                        |

Last Click Here

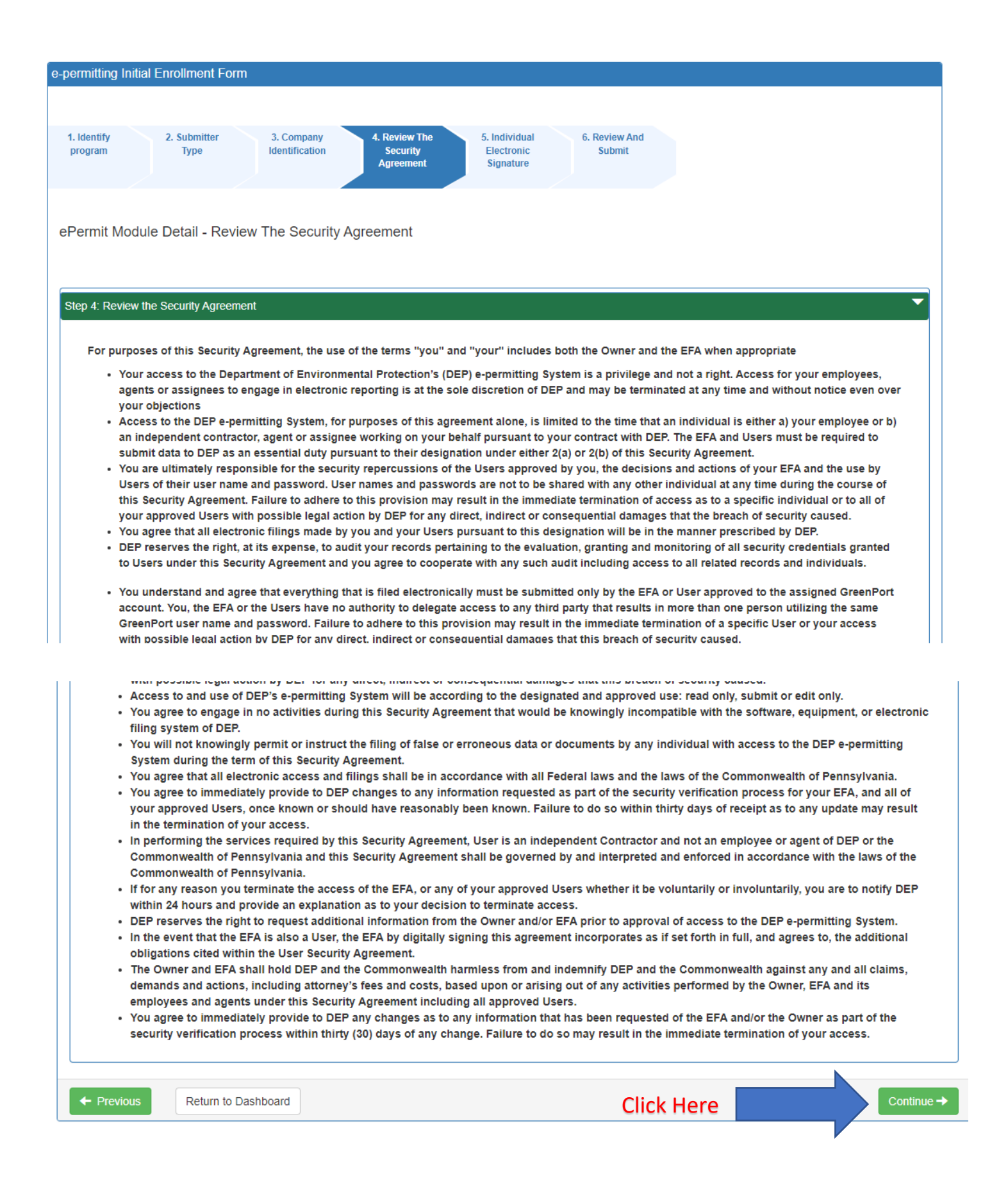

| ePermit Module | Detail · | <ul> <li>Individual</li> </ul> | Electronic | Signature |
|----------------|----------|--------------------------------|------------|-----------|
|                |          |                                |            |           |

| signature is taking pla                                                                                                    | my GreenPort password to submit data and<br>ce every time I use my password to submit                                                                                                    | data and records to DEP.                                                                                                    |
|----------------------------------------------------------------------------------------------------|----------------------------------------------------------------------------------------------------|----------------------------------------------------------------------------------------------------|
| I intend to be bound by<br>that my electronic sign<br>P.S. § 2260.101. I unde<br>subject to substantial<br>that information I have | y my electronic signature. I authenticate the<br>lature is fully binding and has the same leg<br>rstand that submitting another individual's<br>civil and criminal penalties, including, but n<br>submitted is incorrect. I will notify the DEP | electronic data and record and attest to the statements contained within. I understand<br>al effect as an original, handwritten si gnature under the Electronic Transactions Act, 73<br>electronic signature or attesting to false statements in an electronic record may be<br>tot limited to, 18 P.S. § 4904 relating to Unsworn Falsification to Authorities. If I discover<br>immediately. |
| I/We understand and a<br>I do hereby say, verify<br>provided as to my App                                                          | gree to the terms outlined within this Secur<br>and attest to that: I am fully aware and acce<br>lication is true and accurate to the best of n                                                                                                 | ity Agreement.* Click Here                                                                                                    |
| penalties of 18 Pa. C.S                                                                                                    | . § 4904 relating to unsworn falsification to                                                                                                    | authorities.                                                                                                    |
| penalties of 18 Pa. C.S<br>Type Full Name*                                                                                         | § 4904 relating to unsworn falsification to Lisa Funk                                                                                                    | authorities. Enter Name Here                                                                                                    |

| e-permitting Initia                                                        | Enrollment Form       |                              |                                        |                                          |                          |                        |               |      |
|----------------------------------------------------------------------------|-----------------------|------------------------------|----------------------------------------|------------------------------------------|--------------------------|------------------------|---------------|------|
|                                                                            |                       |                              |                                        |                                          |                          |                        |               |      |
| 1. Identify<br>program                                                     | 2. Submitter<br>Type  | 3. Company<br>Identification | 4. Review The<br>Security<br>Agreement | 5. Individual<br>Electronic<br>Signature | 6. Review And<br>Submit  |                        |               |      |
| ePermit Modul                                                              | le Detail - Review    | / And Submit                 |                                        |                                          |                          |                        |               |      |
| Step 6: Review, S<br>Once this fo<br>Dashboard.                            | Submit and Get Starte | d!<br>I will be automatica   | Ily enrolled to pay in                 | nvoices. You may v                       | riew your submitted form | at any time from the E | nrollment     |      |
| You will be t                                                              | taken to the e-permit | tting Home Page. F           | rom the Home Page                      | , you may pay invo                       | ices.                    |                        |               |      |
| Click <u>Here</u> to review your enrollment. (Will open in another window) |                       |                              |                                        |                                          |                          |                        |               |      |
| ← Previous                                                                 | Return to Dashb       | oard                         |                                        |                                          | Click Here               | Su Su                  | ıbmit Continu | ie → |

#### Welcome to the e-permitting Home page!

In the area below, you will see any program areas which you have enrolled in. Click on the program area where you need to do work. There is also an Enrollment Dashboard which would allow you to enroll in additional program areas or additional clients.

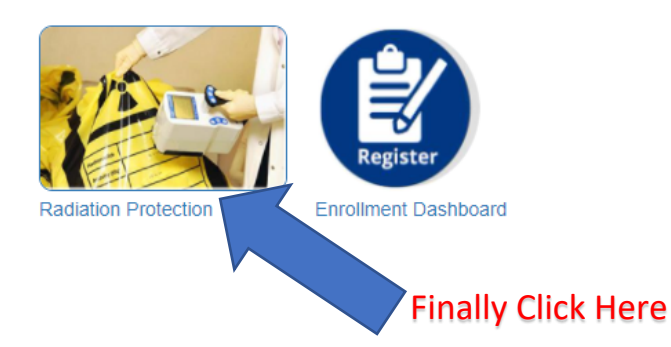

If you encounter an issue with setting up your account, please send an email to <u>RA-</u> <u>EPRPControl@pa.gov</u> with subject line "XR Greenport". Include a screen shot of your error message in your email if possible.